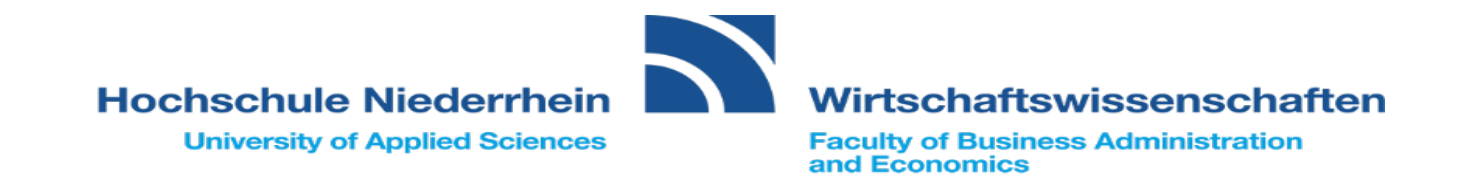

# Instructions Registration for compulsory modules

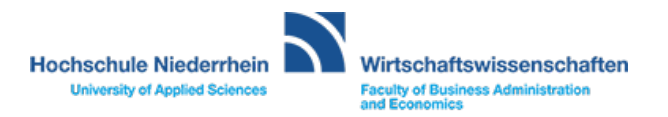

|                      | Hochschule Niederrhein<br>University of Applied Sciences               | search menu                                            |                          |                                                                                                    |      |                            |                                                        |                                                   |    | <b>≗ 9</b> 3 | 30 C |
|----------------------|------------------------------------------------------------------------|--------------------------------------------------------|--------------------------|----------------------------------------------------------------------------------------------------|------|----------------------------|--------------------------------------------------------|---------------------------------------------------|----|--------------|------|
|                      |                                                                        |                                                        | My Studies               | Studies offered                                                                                                    | Or   | ganisation                 | User information                                       | Bookmarks                                         |    |              |      |
| Online-              | Portal                                                                 |                                                        | $\sim$                   |                                                                                                    |      |                            |                                                        |                                                   |    |              |      |
| Willko               | ommen im Portal für Studiere                                           | ende                                                   |                          |                                                                                                    |      | Campus Mönche              | ngladbach                                              |                                                   |    |              |      |
| Als Stud<br>einlogge | ierende/r der Hochschule Niederr<br>en und folgende Dienste nutzen:    | rhein können Sie sich mit                              | : Ihren persönlichen Anm | eldedaten (HN-Account, Passwo                                                                                                | ort) | Vorlesungs-<br>verzeichnis | Prüfungsan-/<br>abmeldungen,<br>pers.                  | moodle                                            |    |              |      |
| Studien              | service: Einblick in Ihre studienre                                    | evanten Angaben z.B.                                   |                          |                                                                                                    |      |                            | Campus MG                                              | ol opyning Bastal dor                             |    |              |      |
| • Ko<br>• St         | ontaktdaten (Änderungen möglich<br>udienstatus                         | 1)                                                     |                          |                                                                                                    |      |                            | examinations and courses, module plan                  | Hochschule<br>Niederrhein                         |    |              |      |
| • Re                 | echnungen und Zahlungen (im Raf                                        | hmen der Rückmeldung)                                  |                          |                                                                                                    |      | Bibliothek -<br>Hochschule | Ihr Postfach an<br>der Hochschule                      | Download<br>Semesterticket                        |    |              |      |
| Die erw<br>Wirtscha  | eiterten, neuen Funktionen steher<br>aftswissenschaften zur Verfügung. | n ab dem 02. Mai 2019 nı                               | ur den Studierenden der  | Fachbereiche Oecotrophologie                                                                                                 | und  | Niedermein                 | Nedermein                                              |                                                   |    |              |      |
| Alctuo               | lles der Hechschule Niedersk                                           | noin                                                   |                          |                                                                                                    |      |                            |                                                        | Ihr Ticket als PDF zum<br>Ausdrucken              |    |              |      |
| ARLUE                | lies der Hochschule Niederri                                           | lem                                                    |                          |                                                                                                    | 0    | Compus Krofold             |                                                        |                                                   |    |              |      |
| Ð                    | Infoveranstaltung zu Coronav<br>Message from 12.02.2020 at 11:09 o'    | virus auf dem Campus Ki<br>clock                       | refeld Süd               |                                                                                                    |      | Vorlesunge-                | Prüfungson-/                                           | moodla                                            |    |              |      |
| <b>a</b>             | Drei Professorinnen und Profe<br>Message from 10.02.2020 at 12:20 oʻd  | essoren erhalten Preis f<br><sup>clock</sup>           | ür herausragende Lehre   | 2                                                                                                    |      | verzeichnis                | abmeldungen,<br>pers. Leistungs-<br>übersicht          | litodie                                           |    |              |      |
| đ                    | Hackern die rote Karte zeigen<br>Message from 07.02.2020 at 12:38 o'e  | - Neuer Studiengang Cy<br>clock                        | vber Security Manageme   | ent                                                                                                    |      |                            | (nicht f. Studierende<br>am Campus<br>Mönchengladbach) | eLearning-Portal der<br>Hochschule<br>Niederrhein |    |              |      |
| đ                    | Sigmar Gabriel kommt an die<br>Message from 06.02.2020 at 09:07 o'e    | Hochschule Niederrhein<br>clock                        | n                        |                                                                                                    |      | Bibliothek -               | Ihr Postfach an                                        | Download<br>Somostortickot                        |    |              |      |
| đ                    | Institut IMH entwickelt künstl<br>Message from 05.02.2020 at 10:39 oʻd | l <b>iche Intelligenz für Kraf</b><br><sup>clock</sup> | twerke                   |                                                                                                    |      | Niederrhein                | Niederrhein                                            | Semesterucket                                     |    |              |      |
| S Feed               | from: Hochschule Niederrhein                                           |                                                        |                          |                                                                                                    |      |                            |                                                        | Ihr Ticket als PDF zum<br>Ausdrucken              |    |              |      |
|                      |                                                                        |                                                        |                          |                                                                                                    |      | Offizielle App de          | r Hochschule Niede                                     | rrhein                                            |    |              |      |
|                      |                                                                        |                                                        |                          | Die offizielle App der Hochschule Niederrhein ist jetzt kostenlos im App Store, Google Play Store und W<br>Store erhältlich. |      |                            |                                                        |                                                   | ie |              |      |
|                      |                                                                        |                                                        |                          |                                                                                                    |      | Ticket App der H           | ochschule Niederrh                                     | ein                                               |    |              |      |
|                      |                                                                        |                                                        |                          |                                                                                                    |      | iHN Die Ticket             | App der Hochschule N                                   | liederrhein                                       |    |              |      |

Step 1:

Sign in  $\rightarrow$  https://hio.hsnr.de

Step 2:

## Click "My studies"

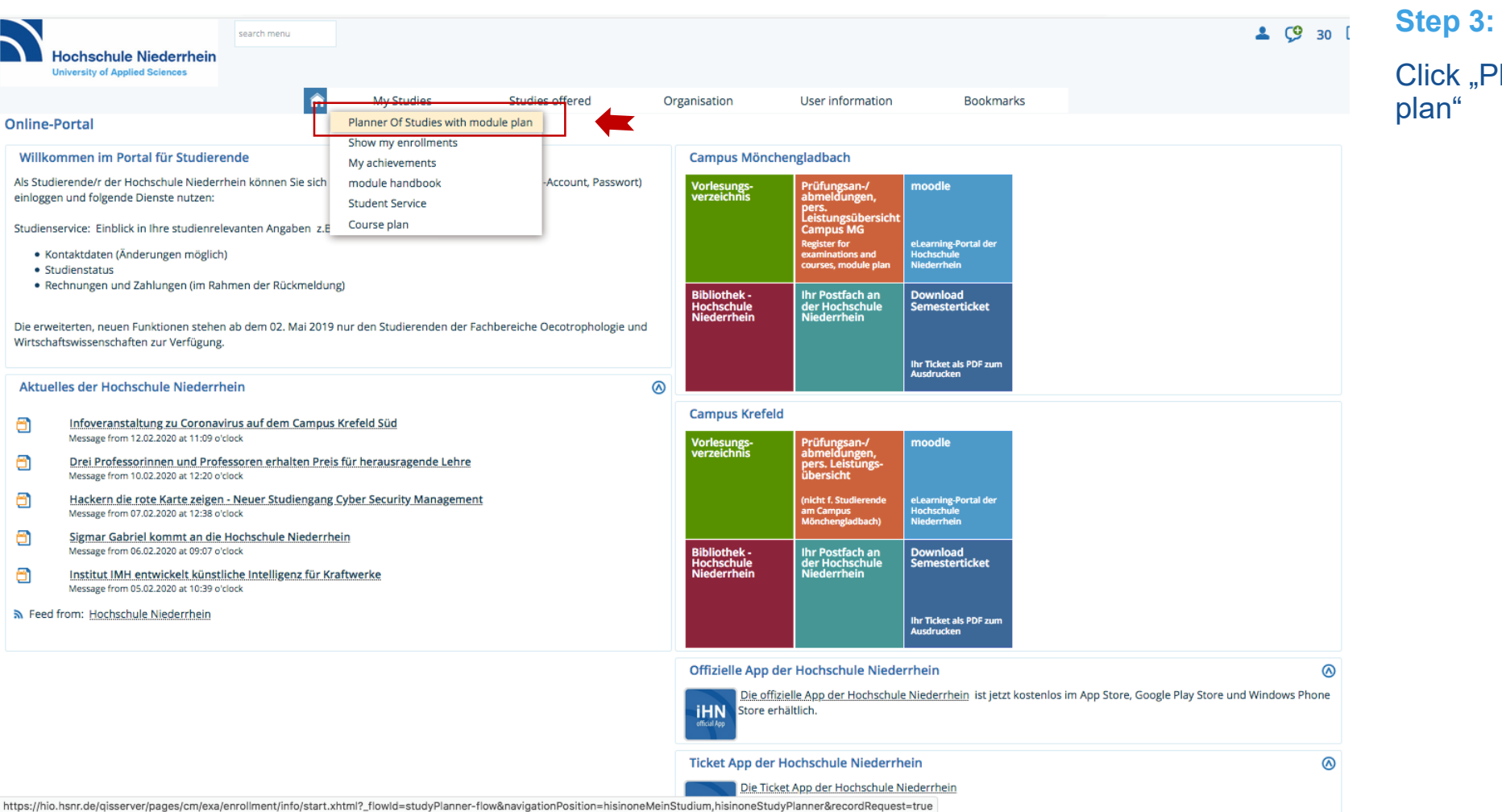

Click "Planner of studies with module plan"

| Hochschule Niederrhein              | search menu                                     |                                       |              |                  |           |                        |
|-------------------------------------|-------------------------------------------------|---------------------------------------|--------------|------------------|-----------|------------------------|
| University of Applied Sciences      |                                                 |                                       |              |                  |           |                        |
|                                     | My Studies                                      | Studies offered                       | Organisation | User information | Bookmarks |                        |
| are here: Home > My Studies > Plann | er Of Studies with module plan                  |                                       |              |                  |           |                        |
| Planner Of Studies with mod         | ule plan Master Business Manag                  | ement                                 |              |                  |           |                        |
| Show module plan                    | ther course of study                            |                                       |              |                  |           |                        |
| Subject related Semester 1. 👻       | Events 1                                        | )                                     |              |                  |           | <b>W</b> Hide lectures |
| Course in any                       | una estalea                                     |                                       |              |                  |           | AT Eve                 |
| Search in cou                       | urse catalog                                    |                                       |              |                  |           | ↓≡ cxps                |
| Structure of examination regulation | ns - 1. Subject related Semester                |                                       |              |                  |           | Actions                |
| - 90 810 - -  <del>   2017</del>    |                                                 |                                       |              |                  |           |                        |
| 🚽 🥑 9500 - Abschluss Gesamtr        | note - 0.0 Credits                              |                                       |              |                  |           |                        |
| 🗕 🤣 8999 - Kreditpunkteko           | onto 90 810 - - H 2017 - 120.0 Credits          |                                       |              |                  |           |                        |
| 🚽 🗕 🛷 101 - Specialisatio           | on, part 1 - 10.0 Credits                       |                                       |              |                  |           |                        |
| + 📌 10101 - Procu                   | urement Management 1 - Pflichtfach - 5.0 C      | Tredits                               |              |                  |           |                        |
| + 摈 10102 - Mark                    | keting ! - Pflichtfach - 5.0 Credits            |                                       |              |                  |           |                        |
| + 📥 10103 - Conti                   | rolling I - Pflichtfach - 5.0 Credits           |                                       |              |                  |           |                        |
| + 📥 10104 - Hum                     | an Resource Mgmt. I - Pflichtfach - 5.0 Cred    | lits                                  |              |                  |           |                        |
| + 📌 10105 - Inter                   | national Management I - Pflichtfach - 5.0 C     | redits                                |              |                  |           |                        |
| + 🛊 10106 - Volks                   | swirtschaftslehre I - Pflichtfach - 5.0 Credits |                                       |              |                  |           |                        |
| + 🚖 103 - Internation               | al Strategic Purchasing and International       | Marketing - Pflichtfach - 5.0 Credits |              |                  |           |                        |
| 🚽 🥏 104 - Optional Mo               | odule 1 - 5.0 Credits (1 of 3)                  |                                       |              |                  |           |                        |
| + 摈 10401 - Appli                   | ied Econometrics - Pflichtfach - 5.0 Credits    |                                       |              |                  |           |                        |
| + 摈 10402 - Emp.                    | . ökon. Modellanalyse - Pflichtfach - 5.0 Cre   | dits                                  |              |                  |           |                        |
| + 💼 10403 - Reg ö                   | ök. Forschungsproj - Pflichtfach - 5.0 Credits  | i                                     |              |                  |           |                        |
| 🚽 🥏 105 - Optional Mo               | odule 2 - 5.0 Credits (1 of 2)                  |                                       |              |                  |           |                        |
| + 摈 10501 - Busin                   | ness Economics - Pflichtfach - 5.0 Credits      |                                       |              |                  |           |                        |
| + 🛊 10502 - Publi                   | ic Finances - Pflichtfach - 5.0 Credits         |                                       |              |                  |           |                        |
| – 🛷 106 - Optional Mo               | odule Human Ressources - 5.0 Credits (1 of      | 2)                                    |              |                  |           |                        |
| + 🚖 10601 - Führt                   | ungskompetenz - Pflichtfach - 5.0 Credits       |                                       |              |                  |           |                        |
| + 💼 10602 - Eignu                   | ungs- & Potenzialdiag - Pflichtfach - 5.0 Cred  | dits                                  |              |                  |           |                        |

Study planner with module plan of the semester opens.

Caution! Please noteSubject related Semester

Caution! Please note
 Events

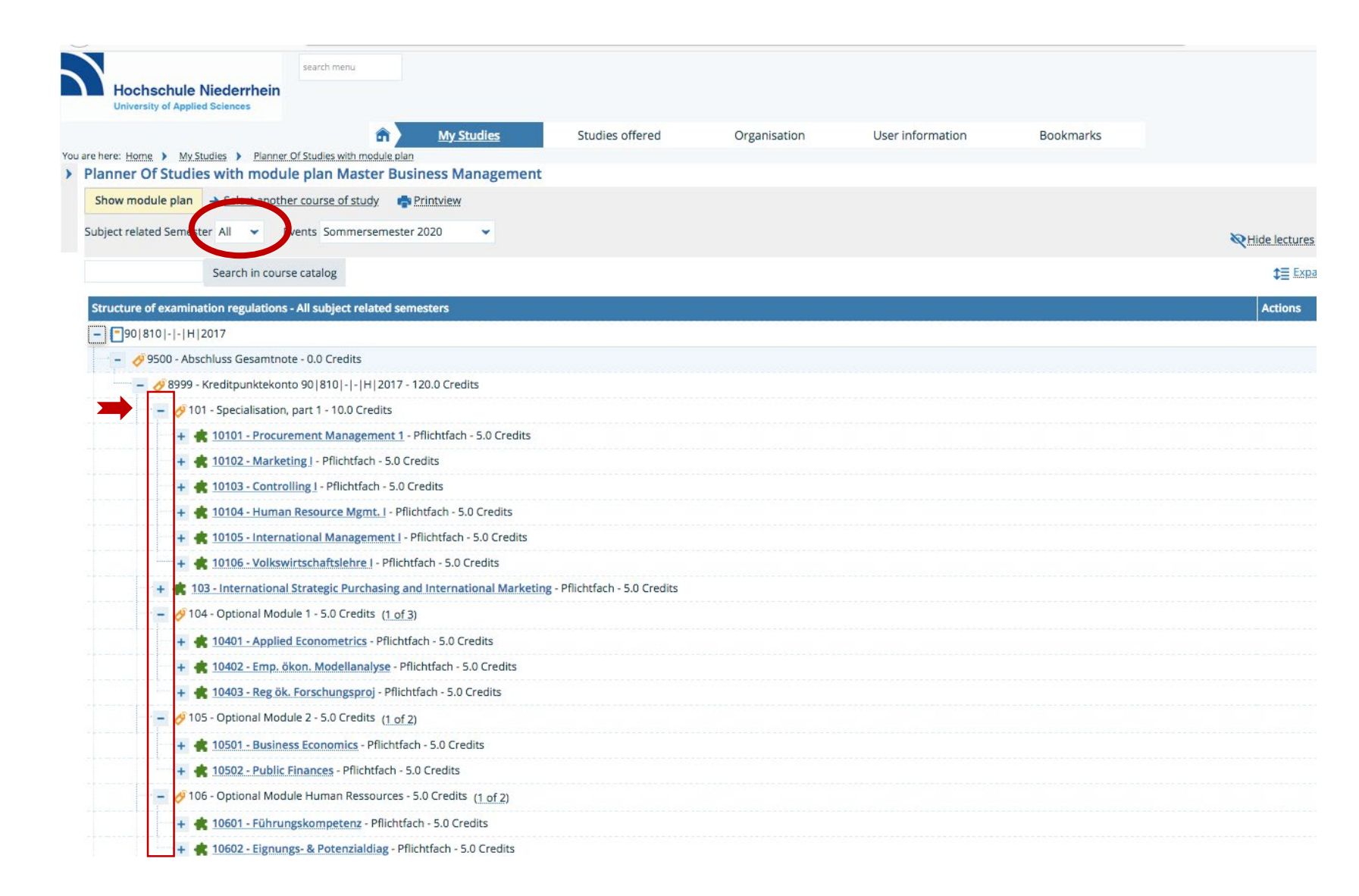

### Step 4:

- ➢ "Subject related Semester" <u>All</u>
- ➢ "Events" <u>current semester</u>
- Structure of the examination regulations opens.

By clicking "+" actions for the course open.

| Hochschu<br>University of A | search menu<br>Ile Niederrhein<br>pplied Sciences                                                                                                    |                               |              |                  |                 | > Actions           | "Exam registration" and |
|-----------------------------|----------------------------------------------------------------------------------------------------|-------------------------------|--------------|------------------|-----------------|---------------------|-------------------------|
| You are here: Home >        | My Studies > Planner Of Studies with module plan                                                                                                    | Studies offered               | Organisation | User information | Bookmarks       | "course<br>visible. | registration" become    |
| Planner Of Stu              | idies with module plan Master Business Management                                                                                                    |                               |              |                  |                 |                     |                         |
| Show module pl              | an → Select another course of study  Printview                                                                                                    |                               |              |                  |                 |                     |                         |
| Subject related Ser         | mester All 👻 Events Sommersemester 2020 💌                                                                                                    |                               |              |                  |                 | <u></u>             | exams                   |
|                             | Search in course catalog                                                                                                    |                               |              |                  |                 | <u> </u>            |                         |
| Structure of exa            | mination regulations - All subject related semesters                                                                                                    |                               |              |                  | Actions         |                     |                         |
| 90 810 - -                  | · H 2017                                                                                                    |                               |              |                  |                 |                     | course                  |
| - 0/9500 -                  | Abschluss Gesamtnote - 0.0 Credits                                                                                                    |                               |              |                  |                 |                     |                         |
| - 🏈 89                      | 99 - Kreditpunktekonto 90 810 - - H 2017 - 120.0 Credits                                                                                                    |                               |              |                  |                 |                     |                         |
| + <                         | 9 101 - Specialisation, part 1 - 10.0 Credits                                                                                                    |                               |              |                  |                 |                     |                         |
| ······ + •                  | 103 - International Strategic Purchasing and International Marketing                                                                                                    | g - Pflichtfach - 5.0 Credits |              |                  |                 |                     |                         |
| + <                         | 9 104 - Optional Module 1 - 5.0 Credits ( <u>1 of 3</u> )                                                                                                    |                               |              |                  |                 |                     |                         |
| + <                         | 9 105 - Optional Module 2 - 5.0 Credits ( <u>1. of 2</u> )                                                                                                    |                               |              |                  |                 |                     |                         |
| + <                         | 9 106 - Optional Module Human Ressources - 5.0 Credits (1 of 2)                                                                                                    |                               |              |                  |                 |                     |                         |
| + <                         | 9 201 - Specialisation, part 2 - 10.0 Credits                                                                                                    |                               |              |                  |                 |                     |                         |
|                             | 203 - Bank and Finance Manageme - Pflichtfach - 5.0 Credits                                                                                                    |                               |              |                  |                 |                     |                         |
|                             | 3 - Bank and Finance Manageme - Pflichtfach - 5.0 Credits                                                                                                    |                               |              |                  | Apply WiSe 2019 |                     |                         |
| E                           | BBM 203 - Bank und Finance Management - Event/Exercise                                                                                                    |                               |              | [                | 🕞 Sign off      |                     |                         |
|                             | <ul> <li>L parallelgroup Bank und Finance Management<br/>Thursday, 04/02/2020 - 06/25/2020 from 16:00 to 18:00 Week<br/>Lecturer: Müller, Bernhard<br/>Friday, 04/03/2020 - 06/26/2020 from 08:00 to 10:00 Weekly<br/>Lecturer: Müller, Bernhard</li> </ul> | dy <u>W 108</u><br>W 108      |              |                  |                 |                     |                         |
| + <                         | 9 204 - Optional Module 3 - 5.0 Credits ( <u>1. of 3</u> )                                                                                                    |                               |              |                  |                 |                     |                         |
| + <                         | 9 205 - Optional Module 4 - 5.0 Credits ( <u>1. of 2</u> )                                                                                                    |                               |              |                  |                 |                     |                         |
| + <                         | 9 206 - Additional Elective Compu - 5.0 Credits                                                                                                    |                               |              |                  |                 |                     |                         |
| + <                         | 9 301 - Specialisation-Based Research Project - 10.0 Credits                                                                                                    |                               |              |                  |                 |                     |                         |

| + 🌸 10403 - Reg ök. Forschungsproj - Pflichtfach - 5.0 Credits                                   |                 |
|--------------------------------------------------------------------------------------------------|-----------------|
| 9 105 - Optional Module 2 - 5.0 Credits ( <u>1 of 2</u> )                                        |                 |
| + 🌸 10501 - Business Economics - Pflichtfach - 5.0 Credits                                       |                 |
| + 🌸 10502 - Public Finances - Pflichtfach - 5.0 Credits                                          |                 |
| 9 106 - Optional Module Human Ressources - 5.0 Credits ( <u>1.of 2</u> )                         |                 |
| + 🌸 10601 - Führungskompetenz - Pflichtfach - 5.0 Credits                                        |                 |
| + 🔹 10602 - Eignungs- & Potenzialdiag - Pflichtfach - 5.0 Credits                                |                 |
| 9 201 - Specialisation, part 2 - 10.0 Credits                                                    |                 |
| 🔸 🤹 20101 - Procurement Management 2 - Pflichtfach - 5.0 Credits                                 |                 |
| 🛧 🤹 20102 - Marketing II - Pflichtfach - 5.0 Credits                                             |                 |
| + 🔹 20103 - Controlling 2 - Pflichtfach - 5.0 Credits                                            |                 |
| + 🚖 20104 - Human Resouce Management - Pflichtfach - 5.0 Credits                                 |                 |
| + 🛊 20105 - International Management II - Pflichtfach - 5.0 Credits                              |                 |
| + 🔹 20106 - Volkswirtschaftslehre II - Pflichtfach - 5.0 Credits                                 |                 |
| 203 - Bank and Finance Manageme - Pflichtfach - 5.0 Credits                                      |                 |
| <u> <u> <u> </u> <u> </u> <u> </u> <u> </u> <u> </u> <u> </u> <u> </u> <u> </u> <u> </u></u></u> | Apply WiSe 2019 |
| + 🗐 MBM 203 - Bank und Finance Management - Event/Exercise                                       | Apply           |
| 9 204 - Optional Module 3 - 5.0 Credits ( <u>1 of 3</u> )                                        | Apply           |
| + 🌸 20401 - Procurement Management - Pflichtfach - 5.0 Credits                                   |                 |
| + 🔹 20402 - Sales Management - Pflichtfach - 5.0 Credits                                         |                 |
| + 🙀 MIM 10402 - Digital Business - Pflichtfach - 5.0 Credits                                     |                 |
| 9 205 - Optional Module 4 - 5.0 Credits (1 of 2)                                                 |                 |

Step 6:

➢ "Apply"

|                                                                                                    | search menu                                            |                                                                                                    |                                                                                     |               |                  |          |
|----------------------------------------------------------------------------------------------------|--------------------------------------------------------|----------------------------------------------------------------------------------------------------|-------------------------------------------------------------------------------------|---------------|------------------|----------|
| Hochschule Niederrhein<br>University of Applied Sciences                                                                           |                                                        |                                                                                                    |                                                                                     |               |                  |          |
|                                                                                                    | â)                                                     | My Studies                                                                                                    | Studies offered                                                                     | Organisation  | User information | Bookmark |
| You are here: Home > My Studies > Planner Of                                                                                       | Studies with module pla                                | n                                                                                                    |                                                                                     |               |                  |          |
| <ul> <li>Planner Of Studies with module</li> </ul>                                                                                 | pian                                                   |                                                                                                    |                                                                                     |               |                  |          |
| MBM 203 Event/Exercise: Bank und                                                                                                   | Finance Manage                                         | ment                                                                                                    |                                                                                     |               |                  |          |
| Achievement will be related to Bank and F<br>Veranstaltungsbelegung FB08 (Einfachbel<br>The Period last from 12.02.2020 / 09:00 to | Finance Manageme (<br>legung):<br>o 26.06.2020 / 23:59 | Nr=203)                                                                                                    |                                                                                     |               |                  |          |
| Actions & messages                                                                                                    | Parallelgroup                                          | Dates & Rooms                                                                                                    |                                                                                     |               |                  |          |
| Apply                                                                                                    | 1. parallelgroup                                       | Bank und Finance Manageme<br>Sommersemester 2020<br>Thursday, 04/02/2020 - 06/2<br>W 108<br>Lecturer: Müller, Bernh<br>Friday, 04/03/2020 - 06/26/2<br>W 108<br>Lecturer: Müller, Bernh | ent<br>25/2020 from 16:00 to 18:00 W<br>ard<br>2020 from 08:00 to 10:00 Weel<br>ard | /eekly<br>kly |                  |          |
|                                                                                                    |                                                        |                                                                                                    |                                                                                     |               |                  |          |

By clicking "Apply" you get a seat in the course.

Cancel enrollment

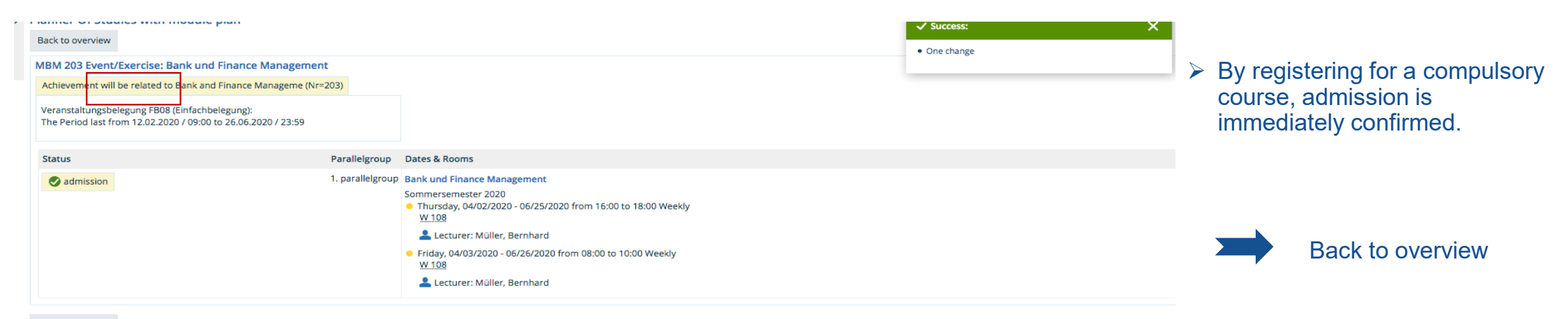

|                                                                                     |                                       |                                                                 | Step 7:                  |
|-------------------------------------------------------------------------------------|---------------------------------------|-----------------------------------------------------------------|--------------------------|
| + 20101 - Procurement Management 2 - Pflichtfach - 5.0 Credits                      |                                       |                                                                 |                          |
|                                                                                     |                                       |                                                                 |                          |
| + 🥷 20103 - Controlling 2 - Pflichtfach - 5.0 Credits                               |                                       |                                                                 |                          |
| + 🛊 20104 - Human Resouce Management - Pflichtfach - 5.0 Credits                    |                                       |                                                                 | You don't want to attend |
| 🕂 🛊 20105 - International Management II - Pflichtfach - 5.0 Credits                 |                                       |                                                                 | the course anymore?      |
| + 🔹 20106 - Volkswirtschaftslehre II - Pflichtfach - 5.0 Credits                    |                                       |                                                                 | ,<br>,                   |
| – 🔹 🤹 203 - Bank and Finance Manageme - Pflichtfach - 5.0 Credits                   |                                       | Your actual status SoSe 2020<br>Coursework submitted/registered |                          |
| •                                                                                   | Apply WiSe 2019                       |                                                                 | ➤ "Sign off"             |
| + F MBM 203 - Bank und Finance Management - Event/Exercise                          | Sign off                              | Your actual status SoSe 2020<br>admission                       | 3                        |
| – 🤣 204 - Optional Module 3 - 5.0 Credits ( <u>1 of 3</u> )                         | · · · · · · · · · · · · · · · · · · · |                                                                 |                          |
| + 🚓 20401 - Procurement Management - Pflichtfach - 5.0 Credits                      |                                       |                                                                 |                          |
| + 🔹 20402 - Sales Management - Pflichtfach - 5.0 Credits                            |                                       |                                                                 |                          |
| + 🚓 MIM 10402 - Digital Business - Pflichtfach - 5.0 Credits                        |                                       |                                                                 |                          |
| – 🤣 205 - Optional Module 4 - 5.0 Credits ( <u>1 of 2</u> )                         |                                       |                                                                 |                          |
| + 🚓 20501 - Organisational Culture an - Pflichtfach - 5.0 Credits                   |                                       |                                                                 |                          |
| + 🚓 20502 - Tools Systeme und Meth Pflichtfach - 5.0 Credits                        |                                       |                                                                 |                          |
| - 🤣 206 - Additional Elective Compu - 5.0 Credits                                   |                                       |                                                                 |                          |
| + 🚓 20601 - Intercultural Communicati - Pflichtfach - 5.0 Credits                   |                                       |                                                                 |                          |
| + 🚓 20602 - Intercultural Communicati - Pflichtfach - 5.0 Credits                   |                                       |                                                                 |                          |
| + 🚓 20604 - Intercultural Communication and Cooperation - Pflichtfach - 5.0 Credits |                                       |                                                                 |                          |
| 🔹 📥 20505 International Intensive Weak für Masterstudiorende Dilektisch 5.0 Coolite |                                       |                                                                 |                          |

| n j                                                           | My Studies                  | Studies offered                 | Organisation | User information | Bo                       |
|---------------------------------------------------------------|-----------------------------|---------------------------------|--------------|------------------|--------------------------|
| e here: Home > My Studies > Planner Of Studies with module    | Planner Of Studies with     | module plan                     |              |                  |                          |
| Planner Of Studies with module plan Master B                  | Show my enrollments         |                                 |              |                  |                          |
| Show module plan     Select another course of study           | My achievements             | verview of your examinations a  | nd courses   |                  |                          |
| Subject related Semester All   Events Sommerseme              | module handbus.             |                                 |              |                  |                          |
|                                                               | Student Service             |                                 |              |                  |                          |
| Search in course catalog                                      | Course plan                 |                                 |              |                  |                          |
|                                                               |                             |                                 |              |                  | Telephone and the second |
| Structure of examination regulations - All subject related se | mesters                     |                                 |              |                  | Actions                  |
| - 90 810 - - H 2017                                           |                             |                                 |              |                  |                          |
| – 🛷 9500 - Abschluss Gesamtnote - 0.0 Credits                 |                             |                                 |              |                  |                          |
| Al 8999 - Kreditounktekonto 9018101-1-1H12017                 | - 120.0 Credits             |                                 |              |                  |                          |
|                                                               | 12010 CI COLO               |                                 |              |                  |                          |
| 🚽 🥏 101 - Specialisation, part 1 - 10.0 Credits               |                             |                                 |              |                  |                          |
| + 📫 10101 - Procurement Management 1                          | - Pflichtfach - 5.0 Credits |                                 |              |                  |                          |
| + 📫 10102 - Marketing I - Pflichtfach - 5.0                   | Credits                     |                                 |              |                  |                          |
| + 📫 📫 10103 - Controlling I - Pflichtfach - 5.0               | Credits                     |                                 |              |                  |                          |
| + 🌟 10104 - Human Resource Mgmt. I - P                        | flichtfach - 5.0 Credits    |                                 |              |                  |                          |
| + 🤹 10105 - International Management I                        | - Pflichtfach - 5.0 Credits |                                 |              |                  |                          |
| + 🚓 10106 - Volkswirtschaftslehre I - Pflic                   | htfach - 5.0 Credits        |                                 |              |                  |                          |
| + 📥 103 - International Strategic Purchasing a                | and International Market    | ing - Pflichtfach - 5.0 Credits |              |                  |                          |
|                                                               |                             |                                 |              |                  |                          |

## Select $\rightarrow$ "My Studies" $\rightarrow$ "Show my enrollments"

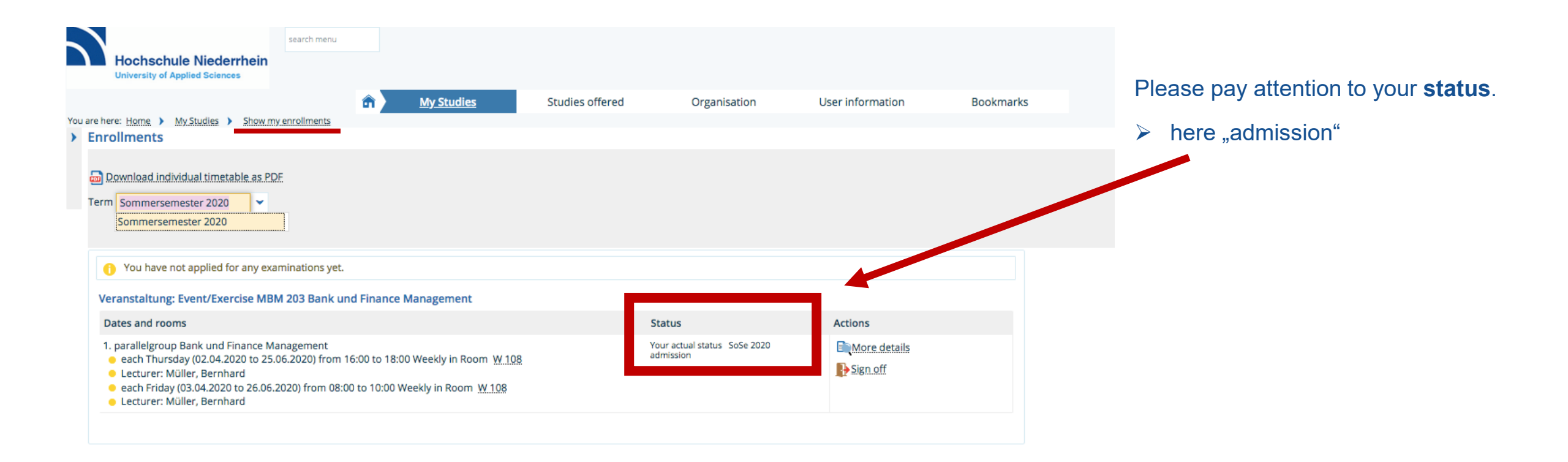